## 東京都福祉人材情報バンクシステム『ふくむすび』 を活用した学生等への周知について

学生等求職者の方に、事業所が「奨学金返済支援制度」や「資格取得支援制度」を有していることを PRするために、東京都福祉人材情報バンクシステム『ふくむすび』を御利用ください。

学生等が『ふくむすび』で「奨学金返済支援制度を有する事業所」、「資格取得支援制度を有する事業 所」であることを検索できるよう、以下の方法で情報の入力・更新を行ってください。

なお、障害福祉サービス事業所職員奨学金返済・育成支援事業の活用の有無に関わらず、奨学金返済 支援制度や資格取得支援制度を事業所が有していることについての周知になります。

## 事業所情報の入力・更新の手順及び入力いただきたい内容について

◆STEP1 事業所のマイページにログイン

ログインページ URL: https://www.fukushijinzai.metro.tokyo.lg.jp/jigyou/login ※ ふくむすびを利用したことのない事業所は、東京都福祉人材センターから送付された「ID/パ スワード通知書」を確認の上、事業所のマイページにログインしてください。

- ◆STEP2 マイページトップ画面右下の「登録情報を変更する」をクリック、または、画面 右上の「マイページメニュー」から「登録情報を変更する」をクリック
- ◆STEP3 事業所名が正しいか確認し、画面最下部の「更新する」をクリック
- ◆STEP4 情報の入力・更新
  - ①「概要情報」の「PR」の欄に、事業所の奨学金返済制度の内容を入力してください。 その際、『奨学金返済支援』のワードを必ず記載してください。
    - (例)「奨学金返済支援制度があります。在学中に貸与を受けた日本学生支援機構の奨学金返済相 当額の手当を支給します。」等
  - ②「人材育成未経験・無資格者向け」の「資格取得支援制度・実績」の欄で、「あり」にチェックを入れ、事業所の資格取得支援制度の内容を入力してください。
    - (例)「介護職員初任者研修、実務者研修、介護福祉士試験の費用を補助します。」等
- ◆STEP5 入力が終わったら、画面最下部の「確認する」をクリック
- ◆STEP6 確認が終わったら、「承認依頼する」をクリック

『ふくむすび』の入力・更新方法等の詳細については、東京都福祉人材センターから送付された<u>操作</u> マニュアルをご確認ください。事業所マイページからも<u>操作マニュアル</u>をみることが可能です。 なお、「資格取得支援制度」及び「奨学金返済支援制度(手当等)」の入力は、必ず事業所で制度の創 設が完了した後に行ってください。

東京都では、学生等に対してチラシを配布するなど、周知を行っています。

☞ 障害福祉サービス事業所職員奨学金返済・育成支援事業の活用に関わらず、「奨学金返済支援制度」 や「資格取得支援制度」を有している事業所については、東京都福祉人材情報バンクシステム『ふく むすび』から確認できます。

※ 事業所が登録している場合に限ります。

○Step1 『ふくむすび』の事業所検索ページへアクセス!

URL : https://www.fukushijinzai.metro.tokyo.lg.jp/info/jigyou/search

○Step 2 以下の条件を設定して検索!

| フリーワード | 奨学金返済支援                     | or | 資格取得支援 |  |
|--------|-----------------------------|----|--------|--|
| 事業分野   | ✔ 障害者・児(障害者・児にチェックをいれてください) |    |        |  |
|        |                             |    |        |  |

※ なお、事業所情報の入力・更新は任意であり、令和5年度障害福祉サービス事業所職員奨学金返済・ 育成支援事業の申請に係る要件ではありません。